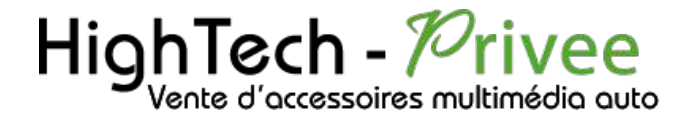

Te multim

Écran BMW

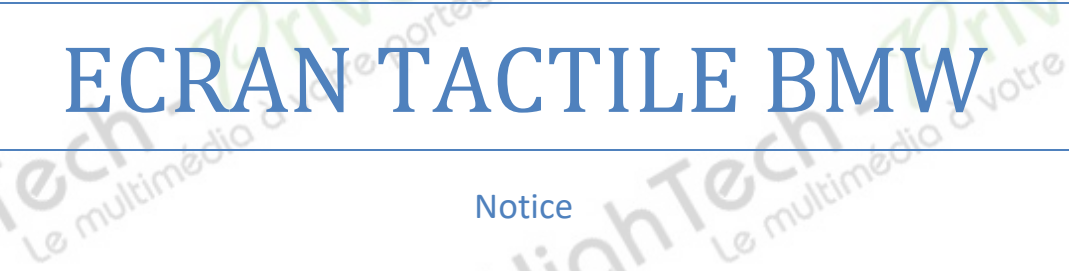

**Notice** 

☆ \* 12:27 日 □ ∽ ACC OFF LQ Bluetooth J] Music **Z-LINK** Navi Music Bluetooth device connec Mobile phone screen inte unkno Online map, real time roa A Navi JASON ALDEA 5 Bluetooth Ø Settings 00 ADDS

Ś

su

**Hightech Privee SASU** 

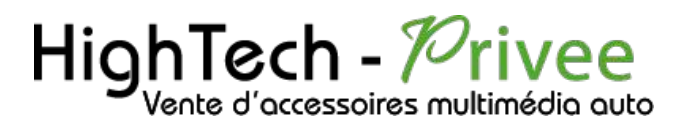

### Table des matières

| Présentation des éléments :                         |   |
|-----------------------------------------------------|---|
| Contenu des accessoires :                           |   |
| Mise en route du poste la Première fois             |   |
| Mettre votre écran en français :                    |   |
| Installation du système GPS :                       | 5 |
| Mise en route du système WIFI :                     | 5 |
| Connecter un téléphone en Bluetooth :               | 6 |
| Connexion Bluetooth :                               |   |
| DETAILS DES FONCTIONNALITES SUPPLEMENTAIRES         |   |
| Activer et désactiver la caméra de recul :          | 7 |
| Utilisation Apple Carplay, Android auto             |   |
| Utilisation Apple Carplay (iPhone Uniquement)       | 9 |
| Utilisation du Streaming Audio A2DP (via Bluetooth) |   |
| Explication des différents paramètres :             |   |
| Paramètres usine :                                  |   |
| Détails précis des différents paramètres/réglages   |   |
| Réseau et Internet :                                |   |
| Paramètres de Stockage                              |   |
| Paramètres de mémoire                               |   |
| Paramètres Utilisateurs et Comptes                  |   |
| Paramètres Google                                   |   |

Hight Le multimédio à votre portée

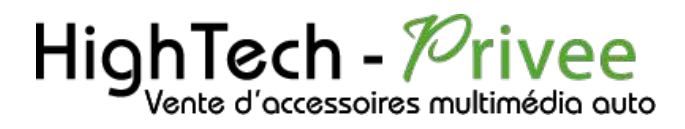

This portee

### Présentation des éléments :

#### Contenu des accessoires :

Voici l'ensemble des éléments que vous trouverez dans votre carton d'autoradio.

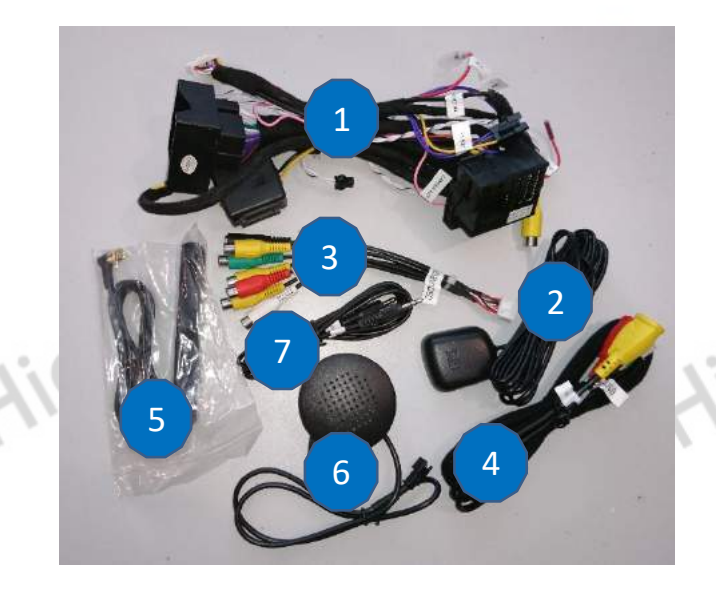

- 1 : Faisceau principal.
- 2 : Antenne GPS. 3 : Câbles Auxiliaire (audio et vidéo). 00 0100000
- 4 : Câble USB.
- 5 : Antenne DAB.
- 6 : Haut-parleur.

Le mul

7 : Câble Jack.

### Mise en route du poste la Première fois

#### Mettre votre écran en français :

1. Une fois le poste démarré, Appuyer sur la touche « Settings », ensuite dans « system settings »

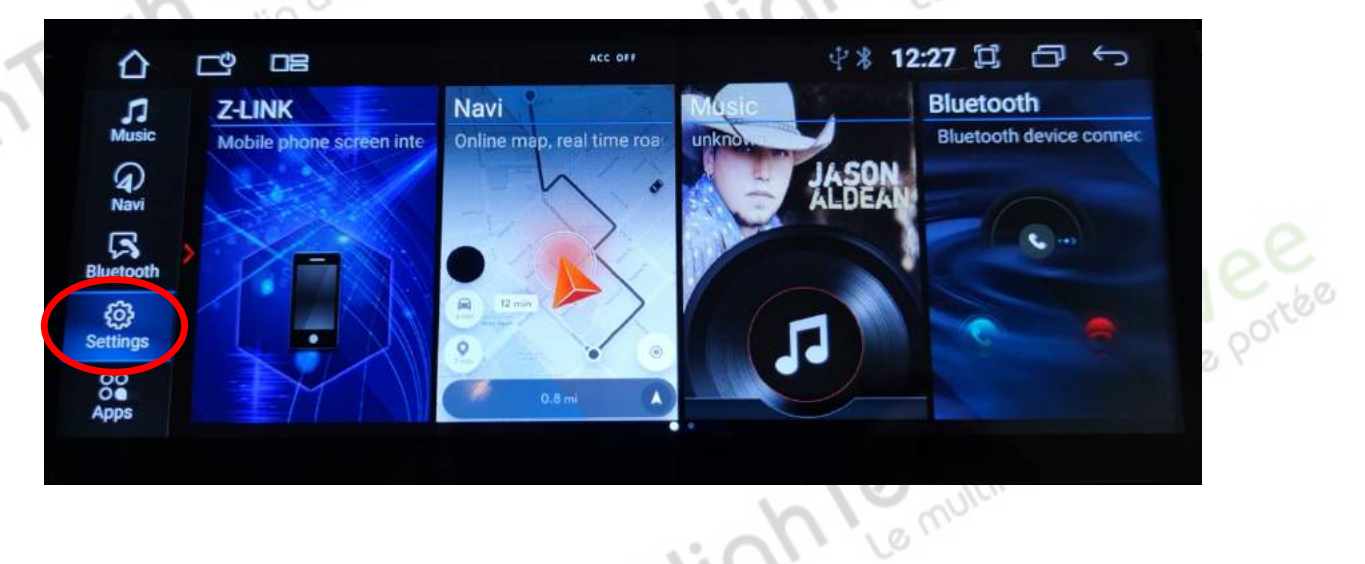

## Écran BMW

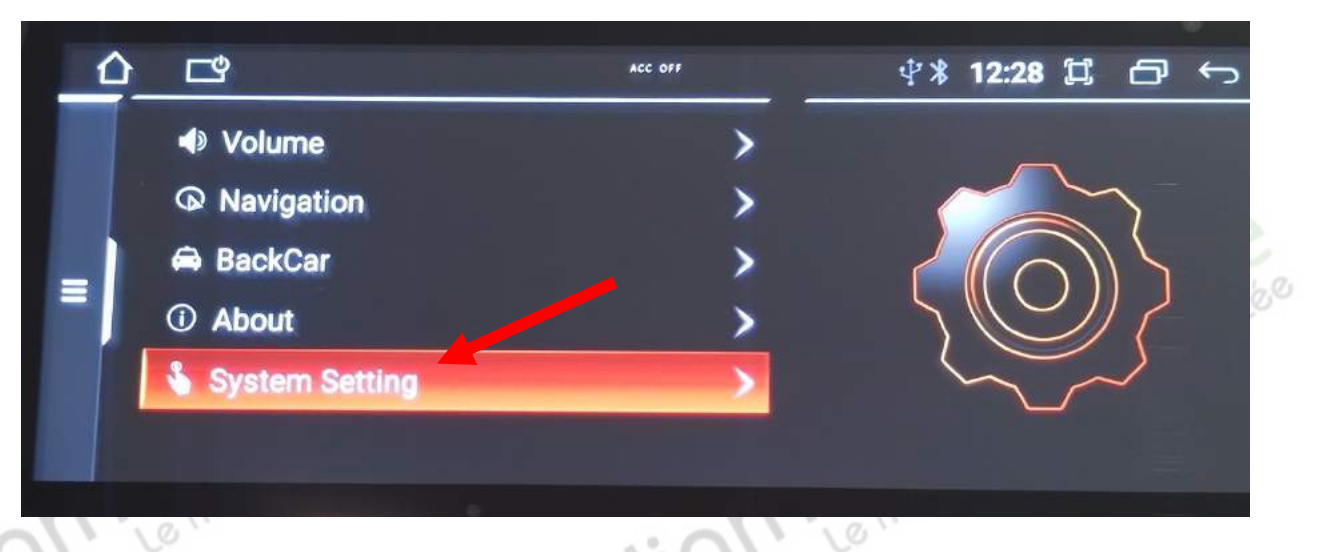

Se rendre dans « system », ensuite « language & input ». « Add a language ».

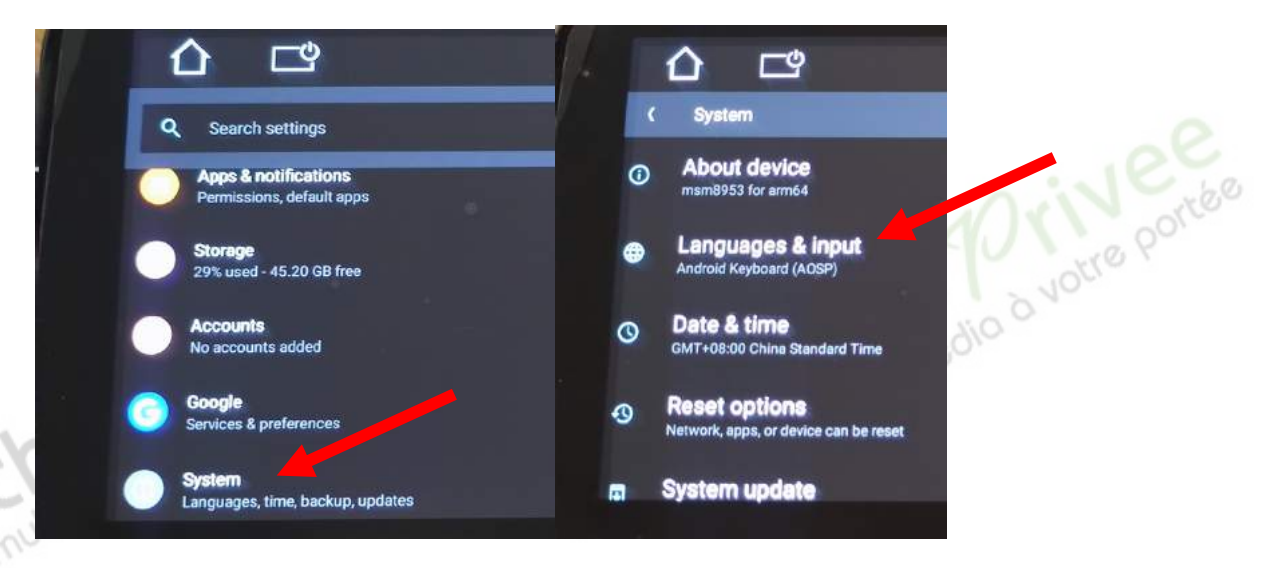

Quand le français a été ajouté, ne pas oublier de le mettre en première position grâce aux trois traits horizontaux à droite

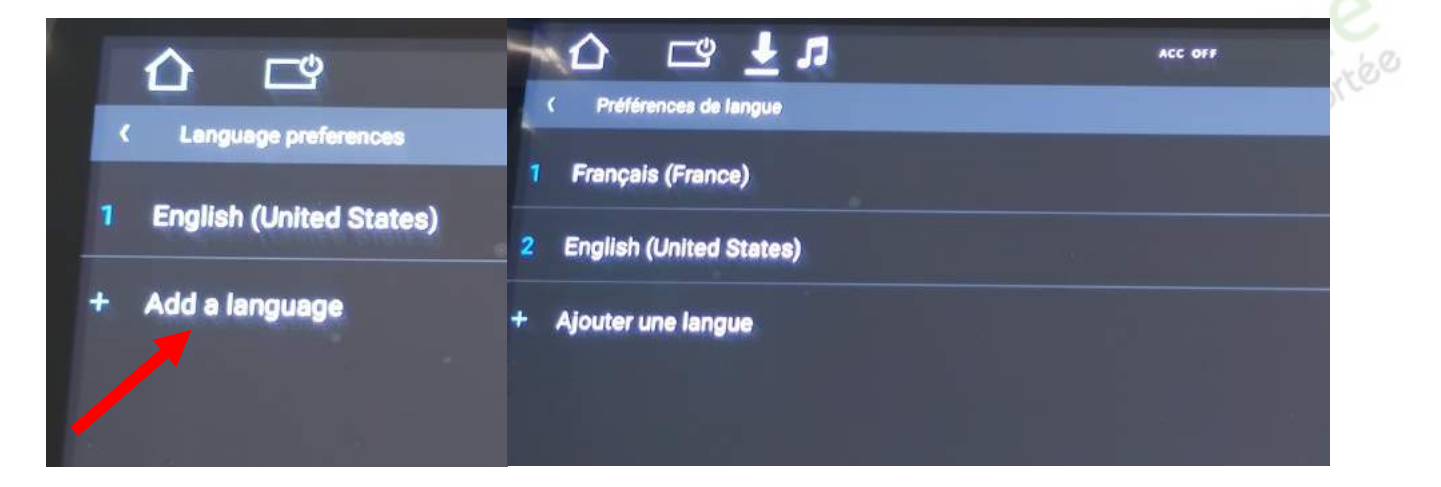

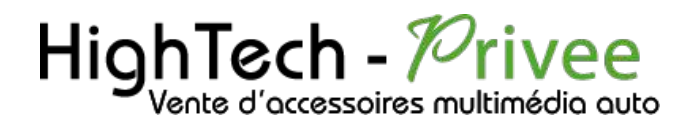

#### Installation du système GPS :

Le Logiciel de Navigation iGO est déjà installé.

#### Mise en route du système WIFI :

1. Appuyer sur « Settings » puis dans « system settings », puis sur l'onglet « Network et Internet ».

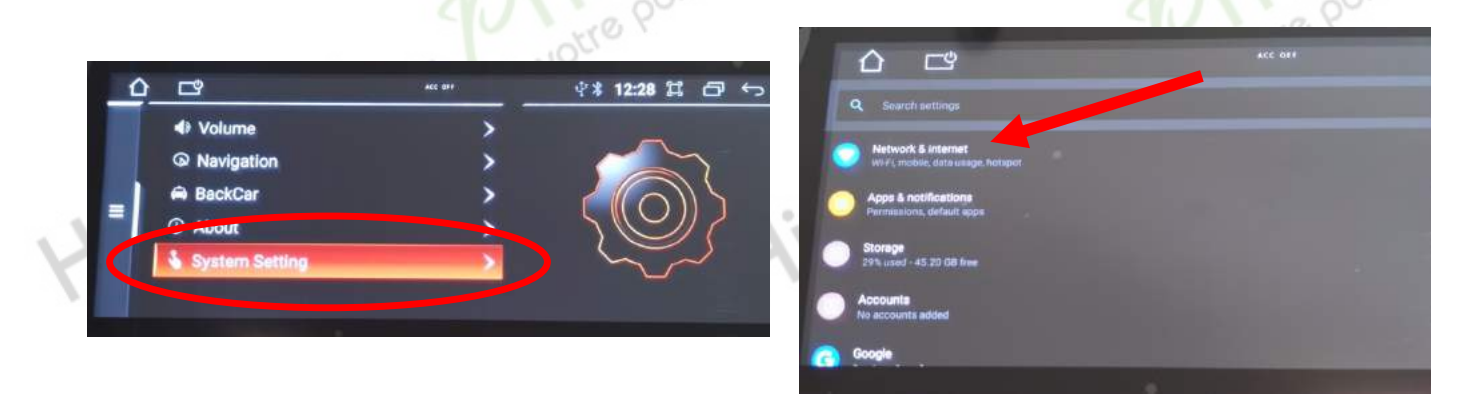

 Activer le « WIFI », puis choisir le réseau de son choix. Si vous avez une BOX, connectez-vous simplement au réseau.

Si vous souhaitez effectuer un partage de connexion réseau via votre Smartphone, suivez la démarche cidessous :

|                | Sous Android (ici Xiaomi Pocophone)       |             |                                                                                                    | )                  | Sous iOS (ici iPhone 11) |           |                               |       |              |
|----------------|-------------------------------------------|-------------|----------------------------------------------------------------------------------------------------|--------------------|--------------------------|-----------|-------------------------------|-------|--------------|
| 13.5<br>•<br>Ø | Paramètres<br>système<br>État de sécurité | 3.000       | 13:59<br>C Connexion & par<br>Diffuser<br>Impression                                                          | tage<br>>>         |                          | 14:0<br>* | 3∢<br>Réglages<br>Bluetooth   | Non > | Jee<br>Porte |
|                | Cartes SIM & réseaux mo                   | obiles >    | Point d'accès Wi-Fi mobile                                                                                    | Désectivé 3        |                          | 6         | Partage de connexion          | Non > |              |
| (1-            | Wi-Fi                                     | Désactivé 🗦 | Mode Avion                                                                                                    |                    |                          | ٦         | Notifications                 | >     |              |
| *              | Bluetooth                                 | Activé 🗦    | -                                                                                                    |                    | N.                       | -(1))     | Sons et vibrations            | 5     |              |
| NPH            | VPN                                       | >           | Conso. des données                                                                                            | >                  | 1:01                     | C         | Ne pas déranger               | 5     |              |
| ð              | Connexion & partage                       | >           | Via USB                                                                                                    |                    | 412                      | X         | Temps d'écran                 | >     |              |
|                | Écran de verrouillage                     | >           | USB nori commette                                                                                             |                    | -                        | Ø         | Général                       | >     |              |
| ۲              | Affichage                                 | 5           | Ne pas partager la connexion interre<br>téléphone via Bluetcoth                                               | et de cre          | 1                        | 8         | Centre de contrôle            | 5     |              |
|                | Sons & vibrations                         | >           |                                                                                                    |                    |                          | AA        | Luminosité et affichage       | >     |              |
|                | Notifications                             | \$          | Réinitialiser le Wi-Fi, les donné<br>et le Bluetooth                                                          | es mobiles →<br>h1 | ech-Privee SA            | ٢         | Accessibilité                 | >     |              |
|                |                                           | Adresse     |                                                                                                    | pa                 | sse des Cyclame          | ns        | Fond d'écran<br>34410 SAUVIAN | >     |              |
|                |                                           | Capital de  | Partager un code QR                                                                                           | » DO2              | 26 - TVA INTRAC          | ON        | A : FR71750257222             |       |              |
|                |                                           |             | Limite de données unique<br>La limite de données sera appliquée la<br>tois que votre point d'accès sera activ | a prochaine        |                          |           |                               |       |              |

|                                                                                                    |            | Réglages Partage de connexion                                                                                                    |
|----------------------------------------------------------------------------------------------------|------------|----------------------------------------------------------------------------------------------------|
| 1359 Sal 20<br>Point d'accès Wi-Fi mobile                                                                                                 |            | Le partage de connexion sur votre iPhone peut permettre aux<br>autres appareils connectés à votre compte iCloud d'accéder<br>à Internet sans que vous ayez à saisir le mot de passe.                                                                |
| Point d'accès Wi-Fi mobile                                                                                                    |            | Autoriser d'autres utilisateurs                                                                                                    |
| Configurer le point d'accès > Point d'accès solution d'accès mobile Ben WPA2 PSK >                                                        |            | Mot de passe Wi-Fi 18181414 >                                                                                                    |
| Limite de données unique<br>La limite de données sera appliquée la prochaine<br>Jois que votre point d'accés sera activé                  | 2 in ee    | Autorisez les autres utilisateurs ou appareils non connectés à<br>l'Cloud à rechercher votre réseau partagé « Aubrade iPhone »<br>lorsque vous étes dans les réglages du partage de connexion<br>ou lorsque vous l'activez dans Centre de contrôle. |
| Désactiver automatiquement les<br>données mobiles<br>Désactiver automatiquement le point d'accès<br>forsqu'aixcun appareil n'ast connectó | Votre port | <ul> <li>POUR SE CONNECTER VIA WI-FI</li> <li>1 Cholsissez « Aubrade liPhone » dans les réglages Wi-<br/>Fi de votre ordinateur ou d'un appareil.</li> <li>2 Saielissez le mot de nasse brenue intris v àtes invité</li> </ul>                      |
| SÉRER LES APPAREILS                                                                                                    | ,0 °       | POUR SE CONNECTER VIA BLUETOOTH<br>1 Jumelez l'iPhone avec l'ordinateur.                                                                                                    |
| Appareils connectés Le point d'accès<br>voir les appareils mubile est désactivé >                                                         |            | 2 sur rienone, touchez Jumeier ou tapez le code artiche<br>sur votre ordinateur.<br>3 Connectez-vous à l'iPhone depuis l'ordinateur.                                                                                                    |
| 10.                                                                                                    | 1          | POUR SE CONNECTER VIA USB<br>1 Branchez l'IPhone à l'ordinateur.                                                                                                    |
| 112                                                                                                    |            | <ol> <li>Choisissez iPhone dans la liste de services réseau de<br/>vos réglages.</li> </ol>                                                                                                    |

15:32 -

1 BMW

#### Connecter un téléphone en Bluetooth :

|                          | Active          | r le Bluetooth                                                    | A                                                          | ctiver le   | Bluetooth                                                                                                    |
|--------------------------|-----------------|-------------------------------------------------------------------|------------------------------------------------------------|-------------|----------------------------------------------------------------------------------------------------|
| :                        | Sous Android (i | ici Xiaomi Pocophone)                                             | Sou                                                        | is iOS (ici | i iPhone 11)                                                                                                    |
| 13:58                    | * Bluetooth     | 1958 5 All CED                                                    | 14:03 7<br>Déglages                                        | • (  † E)   | Drive                                                                                                    |
| 💿 🛛 Audi M               | IMI 2789        | <ul> <li>Audi MMI 2789</li> </ul>                                 | <ul> <li>Bluetooth</li> <li>Données cellulaires</li> </ul> | Non >       | oure po                                                                                                    |
| EDENW                    | YOOD DIN03      | EDENWOOD DIN03                                                    | Partage de connexion                                       | Non >       | 14:05√ all �∎)                                                                                                    |
| 🔊 JBL Flij               | p 4             | S () JBL Flip 4                                                   | Notifications                                              | 2           | Keglages Bluetooth                                                                                                    |
| DE-Bos                   | ee QC35         | LE-Bose QC35 II                                                   | Sons et vibrations                                         |             | Bluetooth                                                                                                    |
| Robert                   |                 | <ul> <li>IBLG0 2</li> <li>IBLG0 2</li> </ul>                      | Temps d'écran                                              | j.          | CONNEXION À MES APPAREILS                                                                                                    |
| D U9                     |                 | Robert                                                            | Général                                                    | 2           | AirPods de HighTech-Privee     Non ③       Bose \$1 Aubrade     Non ④                                                                             |
| PPARELS DISP             | ONIBLES         | Associer avec 2356 ?                                              | Luminosité et affichage                                    | 5           | UE BOr Demande de                                                                                                    |
| <ul> <li>2356</li> </ul> |                 | Code d'association Bluetoeth<br>839188                            | <ul> <li>Accessibilité</li> <li>Fond d'écran</li> </ul>    | >           | ILX-70 Jumetage sulectooth on (1)<br>« 2569 a mineral thro jumeto(a) avec<br>votra Phone. Continnez que ce code<br>est bien affiché sur « 2356 ». |
| Appareit                 | (5)             | Sattariser l'acces a vois contacts et a<br>Inistarique des appels |                                                            |             | 2356 644085 O<br>PocoEc Annuler Jumeler                                                                                                    |
|                          | activities.     | Annuler Appsirer                                                  |                                                            |             | Paur jumahat una Apple Watch aus ruotre (Phone), llez dana<br>Tapp Apple Watch                                                                    |

 Aller dans « Communication », vérifier préalablement que vous avez mis vos appareils en Bluetooth et visibles ; ensuite choisissez l'appareil que vous voulez connecter.

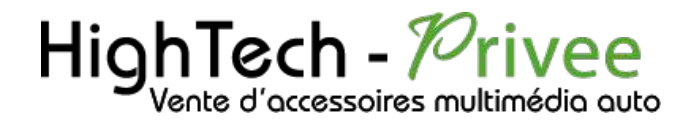

#### Connexion Bluetooth :

1. Vérifier que le Bluetooth est activé sur le poste et pour le téléphone, voir rubrique connecter un téléphone en Bluetooth

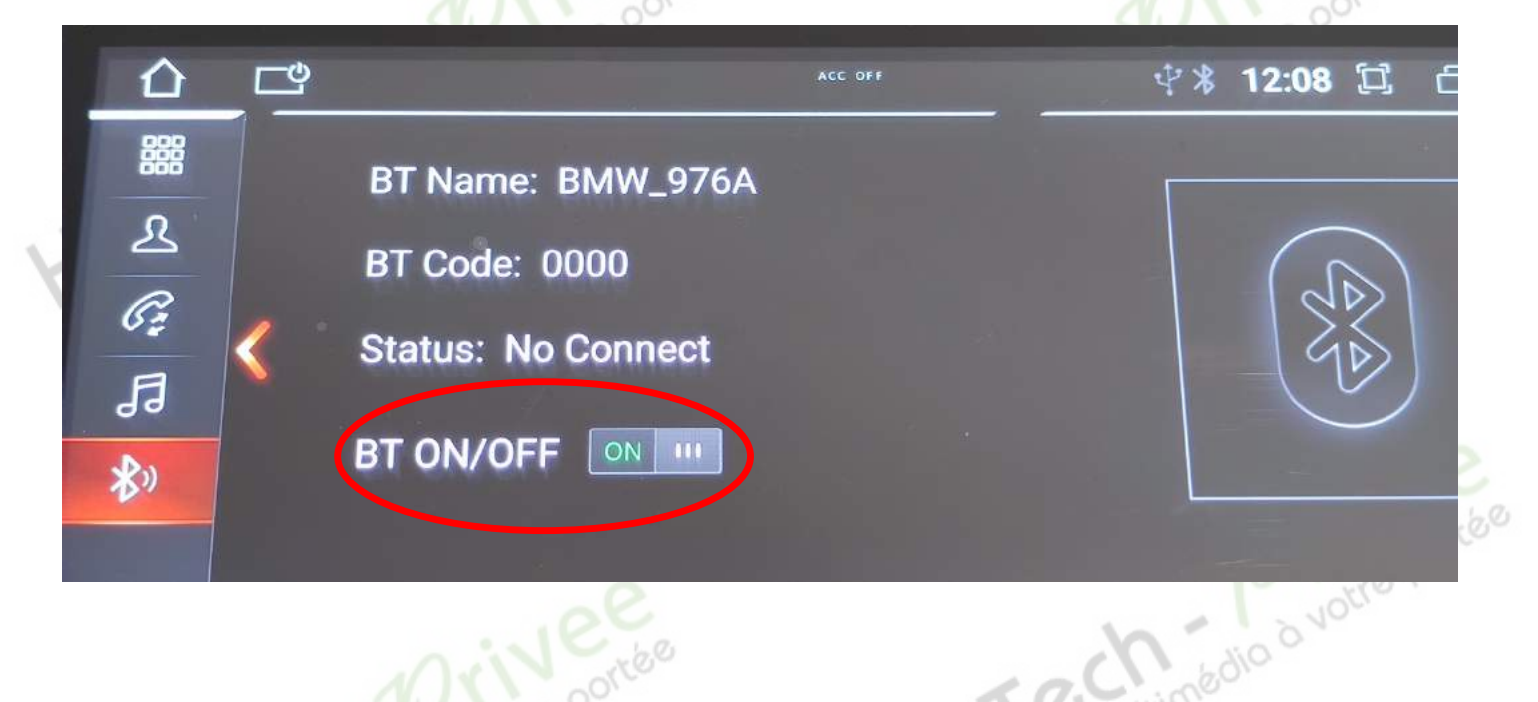

## DETAILS DES FONCTIONNALITES SUPPLEMENTAIRES

Activer et désactiver la caméra de recul :

- 1. Pour l'installation d'une caméra additionnelle vous pouvez télécharger la procédure pour la mise en place de la caméra de recul en suivant ce lien : <u>https://www.hightech-privee.com/notices-et-documents-a-telecharger.html</u>
- 2. Une fois connecté, vérifiez le bon fonctionnement de la caméra en passant la marche arrière.
- 3. Si le basculement n'est pas automatique, alors vous devez brancher le fil de marche arrière (fil camera DET couleur rose) sur l'alimentation du feu de recul, via le fil rouge qui longe le câble vidéo long de 5 mètres.
- 4. Puis faire le test, pour vérifier le bon fonctionnement de la caméra.

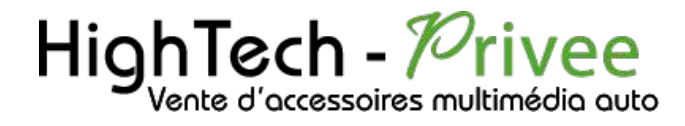

#### Utilisation Apple Carplay, Android auto

1. Pour pouvoir utiliser le carplay ou android auto sur ce poste, il y a l'application Z-link. Z-Link est préinstallé sur le poste, il y a juste à connecter votre téléphone en Bluetooth.

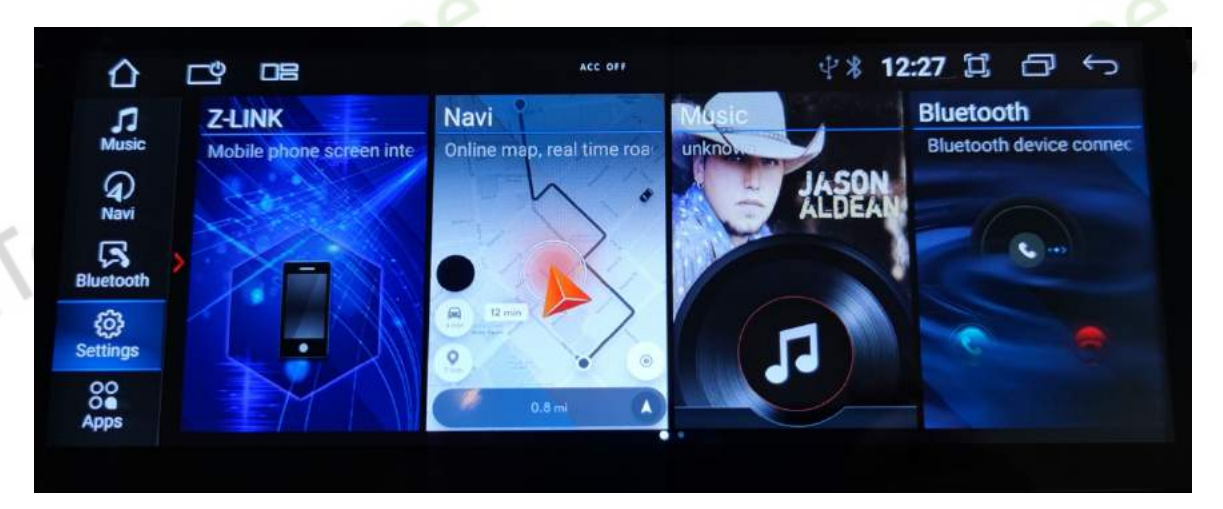

2. Ensuite lancez Z-Link

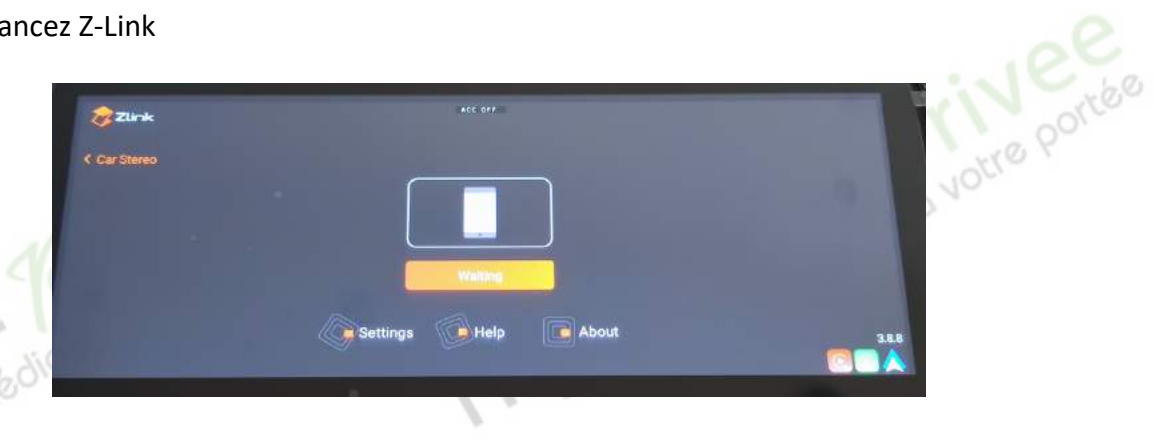

3. Après cela tout est opérationnel

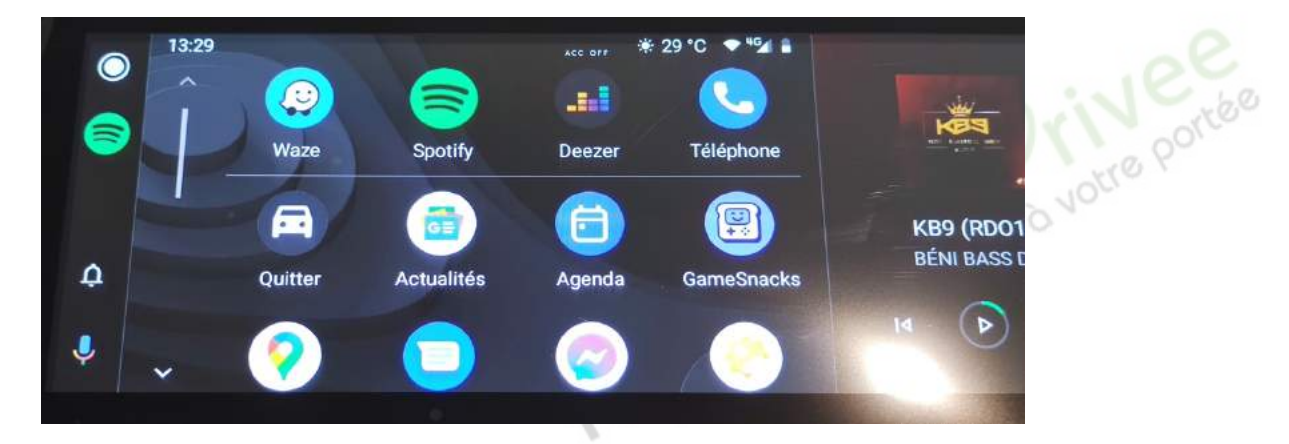

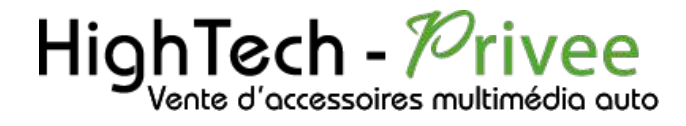

### Utilisation Apple Carplay (iPhone Uniquement)

- 1. Pour commencer, connectez votre iPhone en Bluetooth avec l'appareil (voir rubrique Connecter un téléphone en Bluetooth), ensuite lancez l'application « ZLINK »
- 2. Inutile de connecter votre iPhone via USB, la connexion Apple Carplay se fait en sans-fil.
- 3.

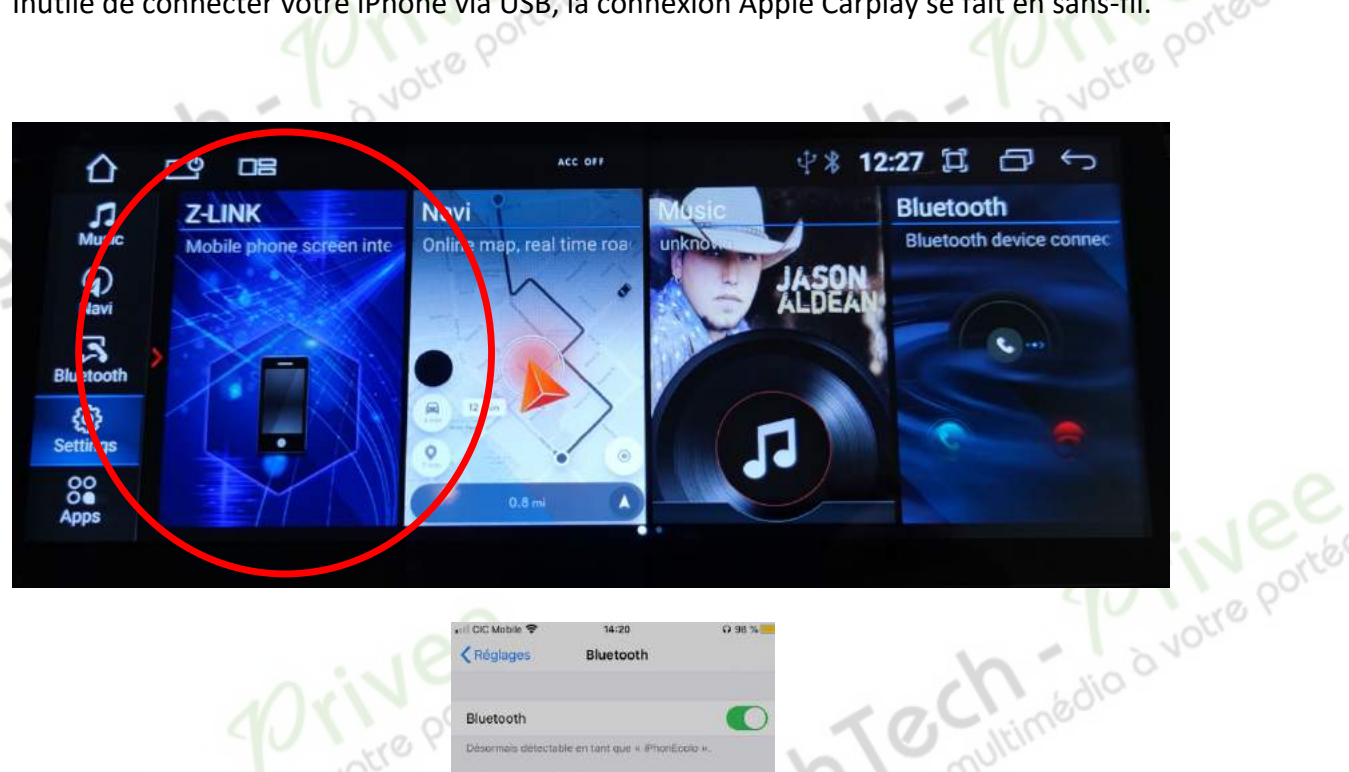

|                                       | -                                  |                                                                                          |          | 500          |
|---------------------------------------|------------------------------------|------------------------------------------------------------------------------------------|----------|--------------|
|                                       | ell CIC Mobile 😤                   | 14:20                                                                                    | O 98 %   | 10010        |
| 18                                    | Keglages                           | Bluetooth                                                                                |          | 10 10        |
| A NIN Y                               |                                    |                                                                                          |          | -dio         |
|                                       | Bluetooth                          |                                                                                          |          | × n. Changer |
| - U VIOY                              | Désormais détectable               | e en tant que « iPhonEccio ».                                                            |          | 10 milen.    |
| 1 NOU                                 | CONNEXION & MES                    | APPARELS                                                                                 |          | N i a mo     |
| N 100                                 | AirPods de High                    | Tech-Privee                                                                              | Non      | 1. 60        |
| a Chinkolu                            | Bose S Uti                         | iliser CarPlay avec                                                                      | on ①     | 2            |
|                                       | GOCSI CarPlay                      | jinnova-30EBD » ?<br>connecte automatiquement                                            | Jui 🕕    |              |
| - h i a mo.                           | Se662 votre iPh<br>Voltur<br>télép | one à l'écran intégré de voire<br>re et peut accéder à voire<br>mone en mode verrouillé. | Oui      |              |
| 0,                                    | Tesla N                            | Utiliser CarPlay                                                                         | on 🛈     |              |
|                                       | UE BO                              | Plus tard                                                                                | on (1)   |              |
|                                       | CONNEXION AUX AL                   | JTRES APPARELS                                                                           |          |              |
|                                       | Ben                                |                                                                                          |          |              |
|                                       | Pour jumpler une App               | ole Watch avec votre iPhone, al                                                          | toz dáns |              |
|                                       | And when a warren.                 |                                                                                          |          |              |
|                                       |                                    |                                                                                          |          | - U - 10 Y   |
|                                       |                                    |                                                                                          |          | 1001         |
|                                       |                                    |                                                                                          |          | h            |
| 4 Ensuite validez la connexion sur vo | tre iPho                           | ne « utiliser                                                                            | · le Ca  | arPlay »     |
|                                       |                                    | ne « utiliser                                                                            |          | in dy #      |
|                                       |                                    |                                                                                          | 1        | Cult.        |
|                                       |                                    |                                                                                          |          |              |
|                                       |                                    | 11                                                                                       |          |              |
|                                       |                                    |                                                                                          | $\sim$   |              |
|                                       |                                    | 1.                                                                                       |          |              |
|                                       |                                    |                                                                                          |          |              |
|                                       |                                    |                                                                                          |          |              |
|                                       |                                    |                                                                                          |          |              |

## Écran BMW

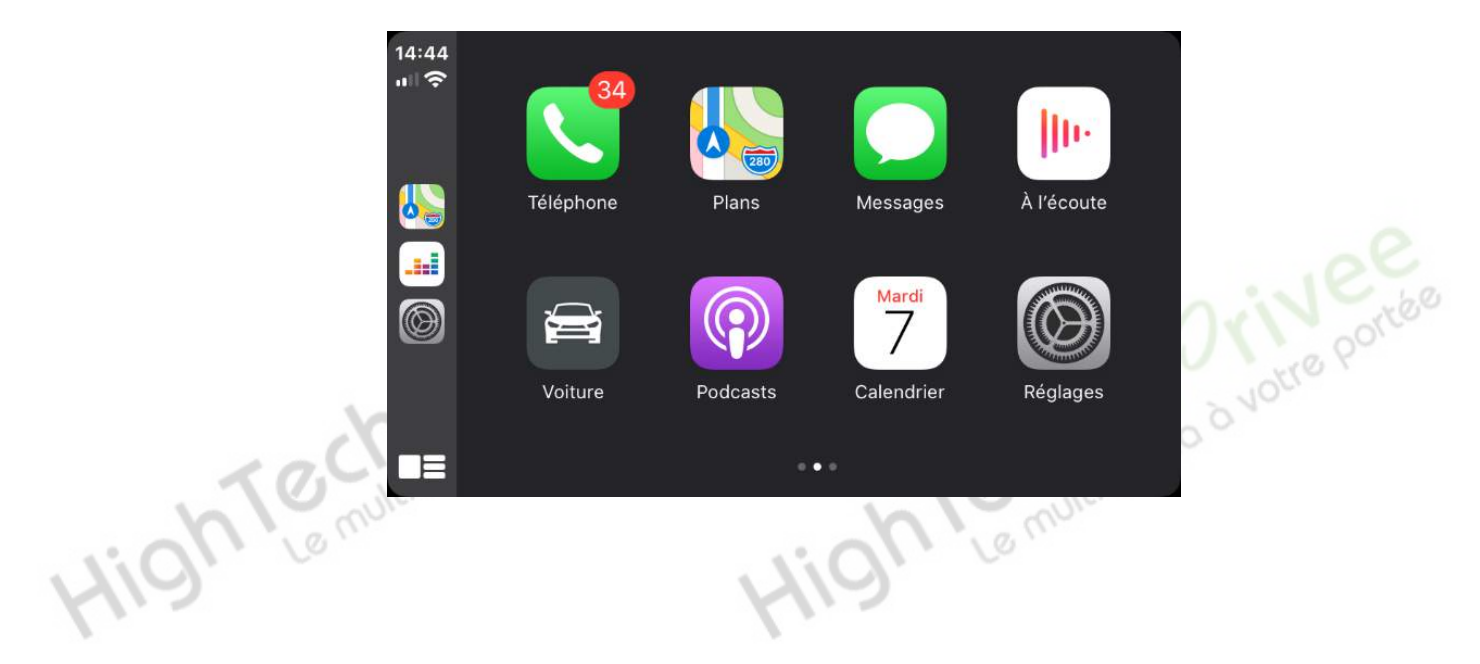

### Utilisation du Streaming Audio A2DP (via Bluetooth)

1. Connectez-vous en Bluetooth avec votre Smartphone. Voir Rubrique « Connecter un téléphone en Bluetooth : »

![](_page_9_Picture_5.jpeg)

![](_page_10_Picture_0.jpeg)

![](_page_10_Picture_1.jpeg)

3. Le menu avec la musique que vous écoutez apparaît.

#### Explication des différents paramètres :

La partie navigation permet de choisir l'application de navigation lorsqu'on lance le GPS

![](_page_10_Picture_5.jpeg)

« L'inversion disposée » permet d'activer ou désactiver certains paramètres tel que l'inversion de la caméra de recul

![](_page_10_Picture_7.jpeg)

## Accorr Support de miroir Inversion de trajectoire 360 cvbs Retourne automatiquement l'entrée III OFF L'automatique L'inversion de silencieux

#### Paramètres usine :

1. Appuyer sur la version d'android

![](_page_11_Picture_4.jpeg)

2. Insérer le code 8888

| mo |   |   |   |         | ***        |
|----|---|---|---|---------|------------|
|    |   |   |   | ACC OFF | <u> </u>   |
|    |   |   |   |         |            |
|    | • |   |   |         |            |
| 1  | 2 | 3 | 4 | 5       |            |
| 6  | 7 | 8 | 9 | 0       | S (( porto |
|    |   |   | - | 014     | Jours 1    |
|    |   |   |   | OK      |            |
|    |   |   |   |         |            |
|    |   |   |   | . n     | Le mo      |

Ce document est propriété de la société HighTech-Privee SASU - Reproduction interdite Adresse : Hightech Privee SASU, 1 impasse des Cyclamens 34410 SAUVIAN Capital de 3500€ - SIRET : 750257222 00026 - TVA INTRACOM : FR71750257222

## Écran BMW

## Écran BMW

| 合 凸                         | ACC OFF | ∜∦ 12:01 🖾 🗇 ∽           |
|-----------------------------|---------|--------------------------|
| Car type                    |         | 11, 800*480 1(CCC 6.5) 💙 |
| Car aux switch mode         |         | OFF >                    |
| Ban to video while driving  |         |                          |
| DVR(CVBS)                   |         |                          |
| Display door status         |         |                          |
| Show Fahrenheit temperature |         |                          |

Car type : permet de choisir le modèle du véhicule Car aux switch mode : basculement automatique du son Ban to video while driving : video désactivée lorsque l'on conduit DVR : permet d'activer la camera avant si il y en a une Display door status : active le logo des portes si elles sont ouvertes Show Fahrenheit temperature : permet de choisir l'unité de la température

![](_page_12_Picture_4.jpeg)

Front / rear door : status des portes Front cam : activer la caméra avant Carplay : activer le carplay Insert media auto play : lire automatiquement les medias Insert media auto foreground : inserer automatiquement des medias au premier plan

## Écran BMW

![](_page_13_Picture_2.jpeg)

Install app : permet de pouvoir installer des applis Save log : permet de sauvegarder les logs Voice key function :

Logo setting : choisir le logo des paramètres Save and reboot : sauvegarder et reinitialiser Factory data reset : parametre d'usine

![](_page_13_Picture_5.jpeg)

Export xml file : exporter xml file Password usb model : Debug about Reboot : reintitialiser

### Détails précis des différents paramètres/réglages

![](_page_13_Picture_8.jpeg)

es/réglages Permet d'activer ou de désactiver le wifi et de voir la consommation des données. Permet aussi de faire un partage de connexion (s'il y a un réseau mobile). Le VPN n'a pas d'utilité ici.

![](_page_14_Picture_0.jpeg)

![](_page_14_Picture_2.jpeg)

Paramètres de Stockage : Permet de voir le stockage de l'appareil, combien de Go est utilisé et combien reste-t-il de place. Permet aussi de voir le stockage de la carte micro SD.

Paramètres de mémoire : Permet de voir l'utilisation de la mémoire de l'appareil. Permet aussi de voir qu'elles sont les applications qui utilisent le plus de mémoire.

#### Paramètres Utilisateurs et Comptes

| Système<br>Langues, gestes, heure, sauvegarde | <i>Système</i> permet de choisir la langue, la date et permet de réinitialiser.                           |
|-----------------------------------------------|----------------------------------------------------------------------------------------------------|
| A propos de l'appareil<br>msm8953 for arm64   | A propos de l'appareil permet de voir le nom de l'appareil, l'état de la carte sim, la version d'android. |

Paramètres Google : Pour installer des applications via le Play Store il vous faut une connexion internet (voir rubrique mise en route du système wifi) et connectez-vous avec votre compte Google. Quand vous avez une connexion internet, lancez le Play Store et suivez les étapes.